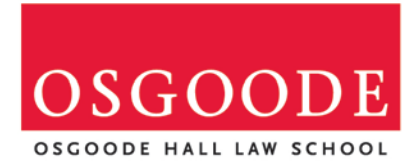

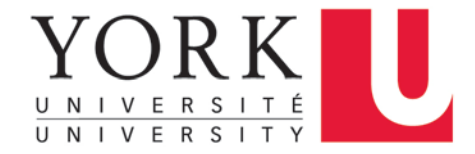

## **MyCareer:**

## How to Create an Employer Account

&

## **Register for On-Campus Interviews**

### Contents

| CREATE YOUR ACCOUNT                                     | 3  |
|---------------------------------------------------------|----|
| REGISTER, POST OR HOST!                                 | 4  |
| STEP 1 - REGISTER FOR ON CAMPUS INTERVIEWS (OCIs)       | 4  |
| STEP 2 – CREATE A (OCI) JOB POSTING                     | 7  |
| STEP 3 – EMPLOYER BOOTH ASSIGNMENTS                     | 12 |
| STEP 4 – RETREIVING STUDENT APPLICATIONS ***OPTIONAL*** | 13 |
| STEP 5 – INTERVIEW DECISIONS                            | 14 |

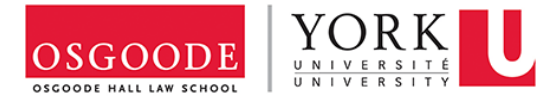

## **CREATE YOUR ACCOUNT**

Powered by

- 1. Click on MyCareer
- 2. Sign up on the **Employer portal**, by clicking on "Sign Up" button.

|                                                                                                    |                           | C 12TWENTY                                                                                                    |
|----------------------------------------------------------------------------------------------------|---------------------------|----------------------------------------------------------------------------------------------------|
| Contraction of the South                                                                                                    |                           |                                                                                                    |
| Welcome Back!                                                                                                    | MEADS EX-ADDRA            | STATIA MARINA MARINA                                                                                                    |
| Login with your 12Twenty account to start                                                                                                    |                           | the state of the state of the                                                                                                    |
| Email Address                                                                                                    |                           |                                                                                                    |
| Email Address                                                                                                    |                           |                                                                                                    |
| Password                                                                                                    |                           | Carlo Carlo Carlo Carlo Carlo Carlo Carlo Carlo Carlo Carlo Carlo Carlo Carlo Carlo Carlo Carlo Carlo Carlo Car                                                                                                    |
| Password                                                                                                    |                           |                                                                                                    |
| Log in                                                                                                    |                           |                                                                                                    |
| Forgot Password?                                                                                                    | AND STORE I STORAGE STORE | A REAL PROPERTY AND A REAL PROPERTY AND A REAL |
| A CONTRACTOR OF A CONTRACTOR OF A CONTRACTOR OF A CONTRACTOR OF A CONTRACTOR OF A CONTRACTOR OF A CONTRACTOR OF A CONTRACTOR A CONTRACTOR A CONTRACT | Charles in man wet        | The Property of the Party of the Party of th |
| Not registered yet? Sign Up                                                                                                    |                           |                                                                                                    |
|                                                                                                    |                           |                                                                                                    |

3. **Complete the sign up form to create an account**. Your company name may pop up when you begin to type. If it already exists in our database please go ahead and select the name. If your company name has changed or is incorrect, please proceed to type in the correct information to override the old information.

| We're glad you are | joining us! Get started b                                                                                                    | y creating an account.                                                |  |
|--------------------|----------------------------------------------------------------------------------------------------|-----------------------------------------------------------------------|--|
|                    | First Name*                                                                                                    | Last Name*                                                            |  |
|                    | First Name                                                                                                    | Last Name                                                             |  |
|                    | Email Address *                                                                                                    |                                                                       |  |
|                    | Email Address                                                                                                    |                                                                       |  |
|                    | Password *                                                                                                    |                                                                       |  |
|                    | Password                                                                                                    |                                                                       |  |
|                    | <ul> <li>Minimum 8 ch</li> <li>An uppercase I</li> <li>A lowercase let</li> <li>A special chara</li> <li>A number</li> <li>Example: ThisS</li> <li>Confirm Password</li> </ul> | aracters<br>elter<br>ter<br>icter (LBLR,S.%,^.8,*)<br>ichool105<br>(* |  |
|                    | Confirm Passwor                                                                                                    | d                                                                     |  |
|                    | Company *                                                                                                    |                                                                       |  |
|                    | Company                                                                                                    |                                                                       |  |
|                    | Job Title *                                                                                                    |                                                                       |  |
|                    | top nee                                                                                                    |                                                                       |  |
|                    | Phone Number *                                                                                                    |                                                                       |  |
|                    | I agree to the Te<br>Policy. *                                                                                                    | erms of Service and Privacy                                           |  |

4. Once you click Create Account, your **employer registration is now pending approval** from by our office. You will receive an email updating you of the status.

## **REGISTER, POST, OR HOST!**

Welcome! This is the landing page where you may now choose to request **registration for OCIs**, **post a job or advertise an event**.

|                                  | Career                            |                                                                                |                                                            | ۲ ۲ |
|----------------------------------|-----------------------------------|--------------------------------------------------------------------------------|------------------------------------------------------------|-----|
| Home OCI and Job Listings Events |                                   |                                                                                |                                                            |     |
|                                  |                                   | Welcome!                                                                       |                                                            |     |
| Our r                            | r recruitment tools n<br>Select ( | nake it easy to connect with Os<br>an option below to get started.             | goode students.                                            |     |
| Register f                       | for OCI                           | Post a Job                                                                     | Host an Event                                              |     |
| Register for Or<br>Intervie      | On-Campus C<br>riews              | reate a Non-OCI job posting<br>to find the ideal students<br>for your position | Connect with qualified<br>candidates, on and<br>off campus |     |
| ◆ Regis                          | gister                            | + Post                                                                         | + Host                                                     |     |
|                                  |                                   |                                                                                |                                                            |     |

### STEP 1 - REGISTER FOR ON CAMPUS INTERVIEWS **(OCIs)**

To sign up for OCIs click on "Register for OCI" button.

| OSGOODE YORK              | U MyCareer                                    |                                                               |                                              | ۰ ا |
|---------------------------|-----------------------------------------------|---------------------------------------------------------------|----------------------------------------------|-----|
| Home OCI and Job Listings | s Events                                      |                                                               |                                              |     |
|                           | ١                                             | Welcome!                                                      |                                              |     |
|                           | Our recruitment tools mak<br>Select an c      | te it easy to connect with Os<br>option below to get started. | goode students.                              |     |
|                           | Register for OCI                              | Post a Job                                                    | Host an Event                                |     |
|                           | Register for On-Campus Creat<br>Interviews to | te a Non-OCI job posting<br>find the ideal students           | Connect with qualified<br>candidates, on and |     |
|                           | + Register                                    | + Post                                                        | + Host                                       |     |
|                           |                                               | _                                                             |                                              |     |
|                           |                                               |                                                               |                                              |     |

On the registration page you will see **important information about the OCI process**. Please **read and complete the following form.** When the registration form is submitted, it will be pending approval from our office.

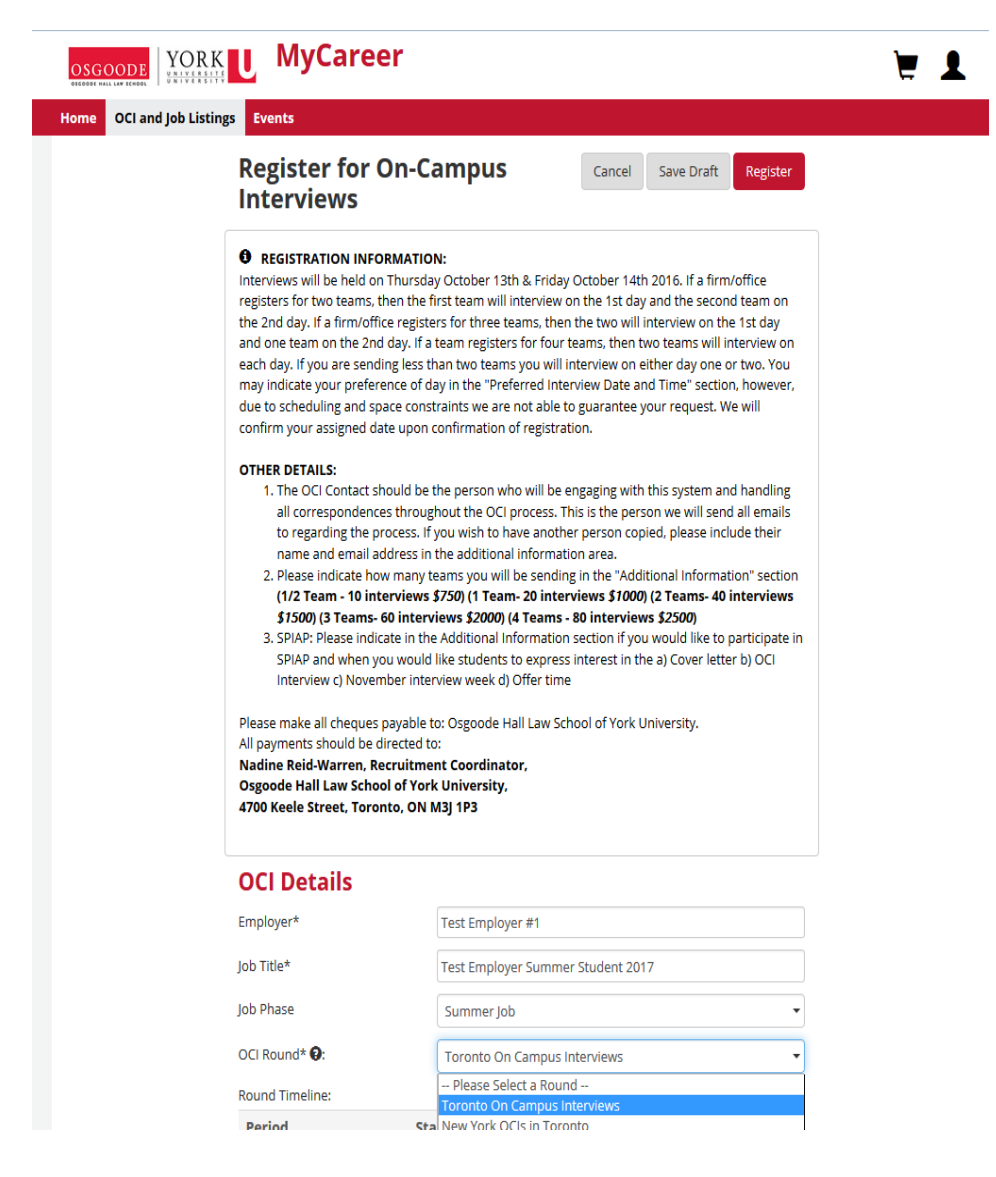

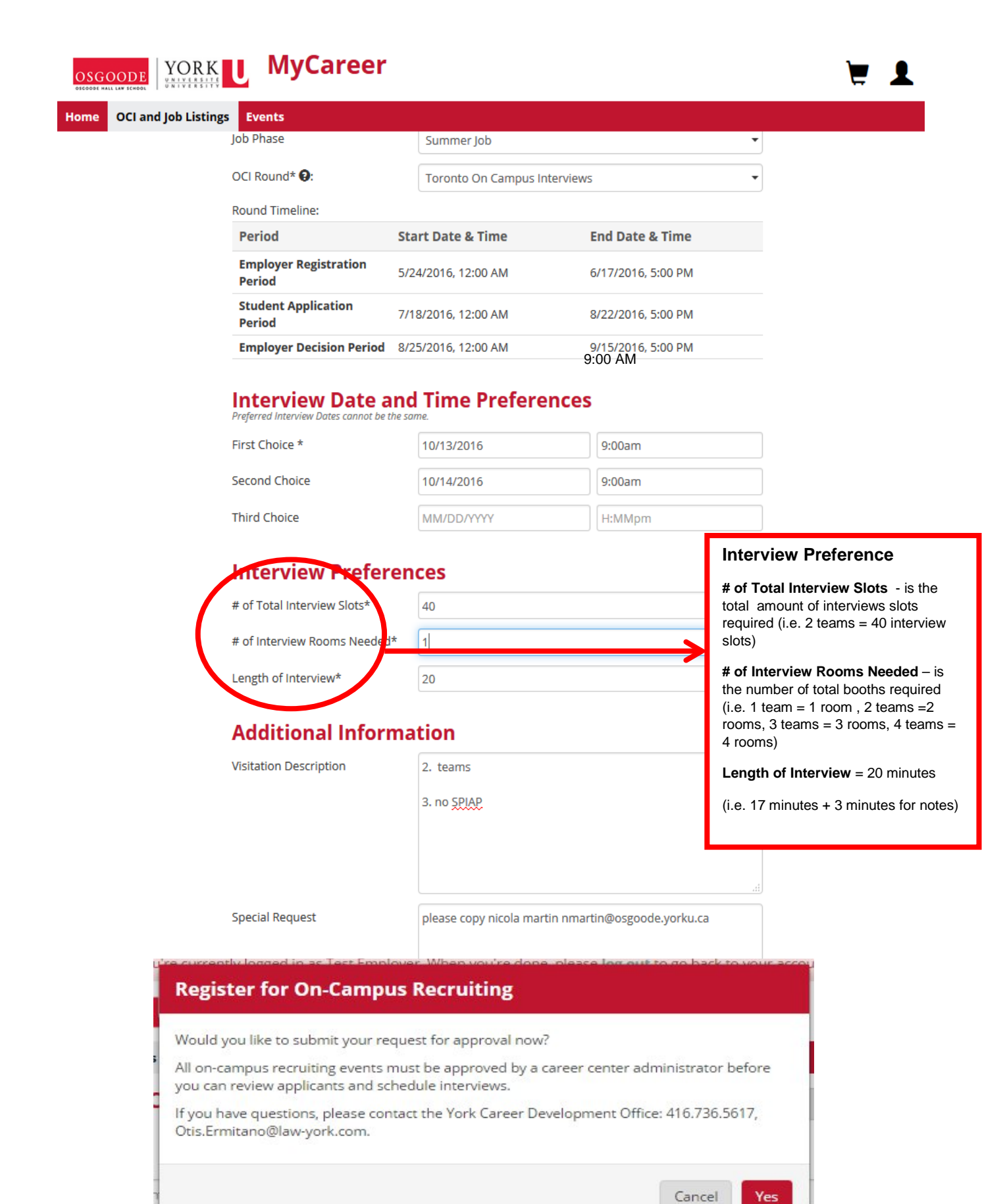

Law OCL - Testing Purp

#### STEP 2 – CREATE A (OCI) JOB POSTING

Once your registration is submitted, an associated post containing job detail information should be created. **This is a formal posting for OCIs viewable by students.** Feel free to use the same posting submitted through the ViDesktop Portal. The posting is then submitted to our office for approval.

If for any reason you are not prepared to complete the job posting form at this time, you may log back in at any time and update your registration with a posting.

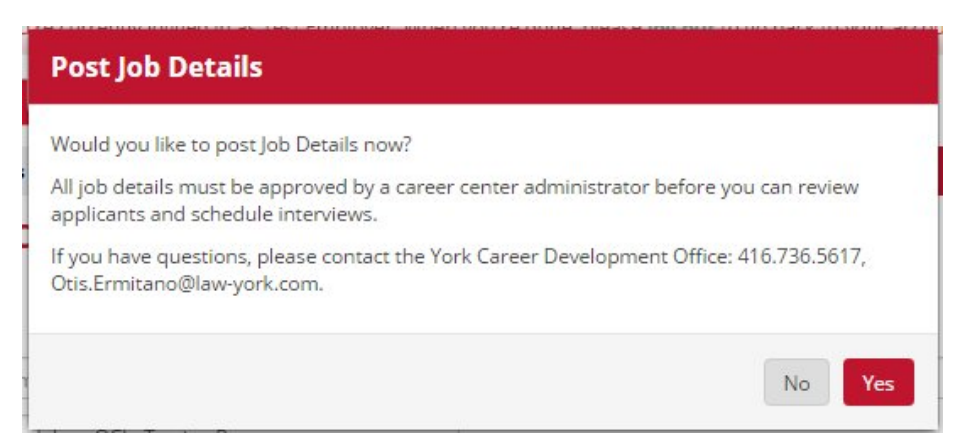

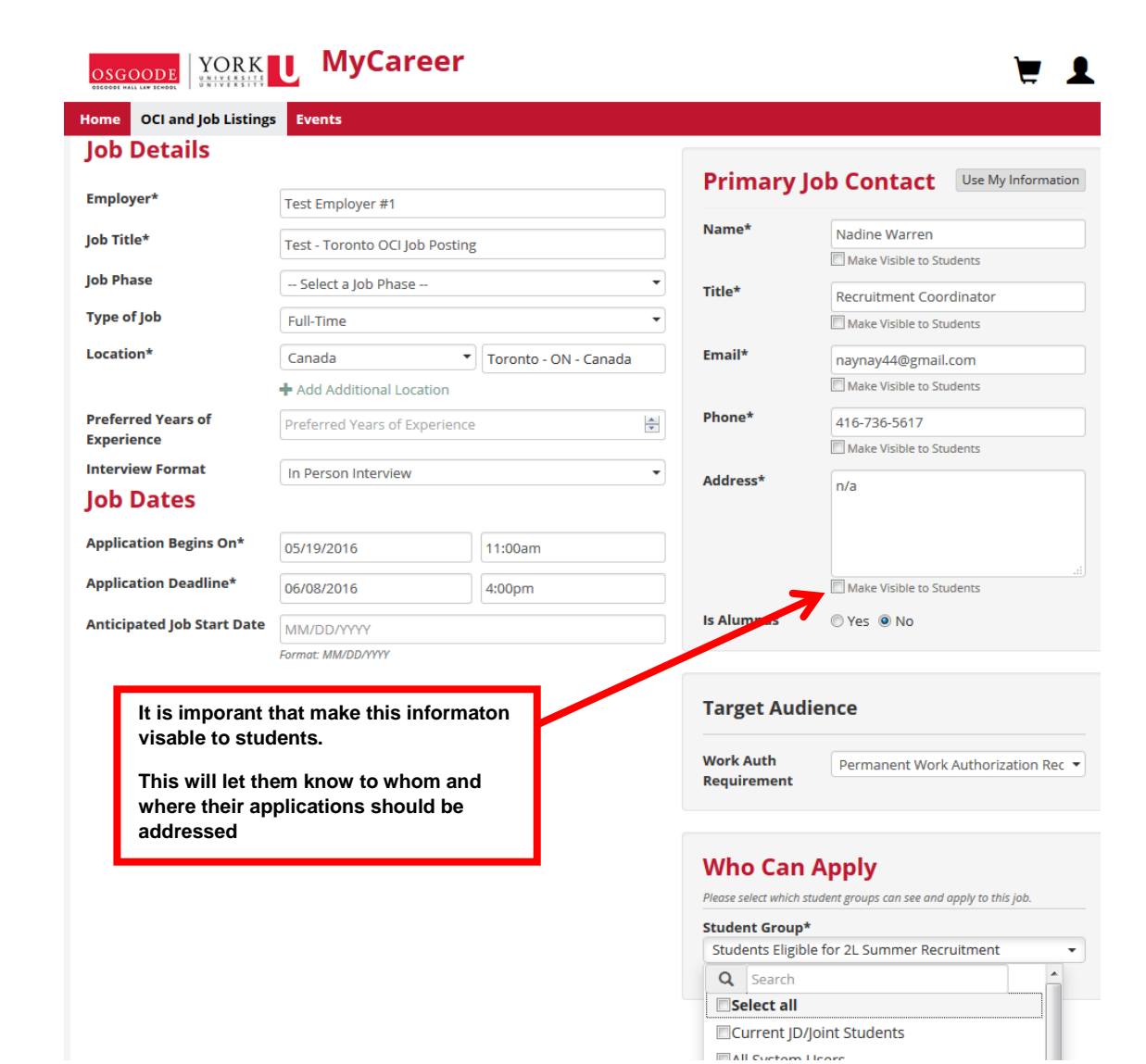

|                                                                           |                                                                                                    | areer                                                           | ۰ ا                                                                                                    |
|---------------------------------------------------------------------------|----------------------------------------------------------------------------------------------------|-----------------------------------------------------------------|----------------------------------------------------------------------------------------------------|
| Home OCI and Jo                                                           | b Listings Events                                                                                   |                                                                 |                                                                                                    |
|                                                                           | Please select " <b>St</b> t<br><b>for 2L Summer R</b><br>This will include a<br>eligible for the OC | udents Eligible<br>Recruitment".<br>all students<br>CI Process. | Who Can Apply<br>Please select which student groups can see and apply to this job.<br>Student Group*<br>Students Eligible for 2L Summer Recruitment<br>Select all<br>Current JD/Joint Students<br>All System Users |
| Application<br>Which opplication metho                                    | ■ Method(s)*<br>d(s) would you like to require? At l                                                | least one is required.                                          | Students Eligible for 1L Summer Recruitment                                                                                                    |
| Apply via This Site                                                       | (MyCareer)*                                                                                         | Yes No                                                          | Students Eligible to Article IL JDs                                                                                                    |
| Apply via External                                                        |                                                                                                    |                                                                 |                                                                                                    |
| CHOSEN                                                                    | JMATICALLY                                                                                          | http://www.vilawportal.com/Login.aspx                           | □ 3L JDs                                                                                                    |
| Apply via External Website: <b>INCI</b>                                   |                                                                                                    | External lob ID                                                 | DJD Alumni                                                                                                    |
| VILAW PORTAL ADDRESS OR<br>PREFERRED WEBSITE ADDRE<br>EXTERNAL COLLECTION | ANY OTHER<br>SS FOR YOUR                                                                            |                                                                 |                                                                                                    |
| <b>D</b> 1 0= 2=                                                          |                                                                                                    |                                                                 |                                                                                                    |
| asdasdasd                                                                 |                                                                                                    |                                                                 |                                                                                                    |
|                                                                           |                                                                                                    |                                                                 |                                                                                                    |

| Attachment               | S                                          |                                                             |                            |
|--------------------------|--------------------------------------------|-------------------------------------------------------------|----------------------------|
| Browse_ No files         | selected.                                  |                                                             |                            |
| Allowed file types are : | Any                                        |                                                             |                            |
|                          | or di                                      | rag & drop files here to upload                             |                            |
| Application              | Document Requirements                      |                                                             |                            |
| Request or require st    | udents to submit below documents when appl | ying to this job:                                           |                            |
| Resume                   | Require this document                      |                                                             |                            |
| Cover Letter             | Require this document                      |                                                             |                            |
| 🗷 Transcript             | Require this document                      |                                                             |                            |
| Writing Sample           | Require this document                      | For remained de comparte met                                |                            |
| 🗹 Other                  | Require this document                      | included in the list, you may use                           |                            |
| upper year course        | es, undergraduate and law school tran      | the "other" box and type a description in the provided box. |                            |
|                          |                                            |                                                             | Cancel Submit for Approval |

#### **Submit Job Posting**

Would you like to submit this job posting for approval now?

All job details must be approved by a career center administrator before you can review applicants and schedule interviews. If your job details have not been finalized, you can return to this page at any time to make changes or submit.

If you have questions, please contact the York Career Development Office: 416.736.5617, Otis.Ermitano@law-york.com.

Cancel Submit

Until your job posting has been approved by Osgoode Career Development Office, it will remain in a "Pending" status.

| Home OCI and Job Listings                                                                                                    | Candidate Search Events                                                                                 |                                                                                                    |                             |
|----------------------------------------------------------------------------------------------------|----------------------------------------------------------------------------------------------------|----------------------------------------------------------------------------------------------------|-----------------------------|
| Test Attorney                                                                                                    |                                                                                                    |                                                                                                    | Action                      |
| est Company<br>Application Deadline: 5/20/20<br>nterview Date:                                                                                                    | 16, 1:55 PM                                                                                             |                                                                                                    | Duplicate                   |
| mployer Decision Deadline:                                                                                                    | 5/20/2016, 2:00 PM                                                                                      |                                                                                                    |                             |
| 1 REGISTRATION<br>Pending Approval                                                                                                    | 2 JOB POSTING<br>Pending Approval                                                                       | 4 APPLICANTS (0)                                                                                                    | 5 SCHEDULE                  |
| Job Posting Status: Pen                                                                                                    | ding Approval. You will be notified when this postin                                                    | ng has been reviewed.                                                                                                    | Edit                        |
| Job Posting Status: Pen<br>ob Details                                                                                                    | ding Appr <del>oval. You will be</del> notified when this postin                                        | ng has been reviewed.                                                                                                    | Edit                        |
| Job Posting Status: Pen<br>ob Details<br>ype of Job                                                                                                    | ding Appr <del>oval. You will be</del> notified when this postin                                        | ng has been reviewed. Primary Job Cont                                                                                                    | Edit                        |
| Job Posting Status: Pen<br>ob Details<br>Type of Job<br>.ocation                                                                                                    | ding Appr <del>oval. You will be</del> notified when this postin<br>Job<br>Toronto - ON - Canada        | ng has been reviewed.  Primary Job Cont                                                                                                    | Edit                        |
| Job Posting Status: Pen<br>ob Details<br>Type of Job<br>.ocation<br>Preferred Years of Experien                                                                                     | Job<br>Toronto - ON - Canada                                                                            | ng has been reviewed.  Primary Job Cont Jane Doe Head Legal Recruiter                                                                              | Edit                        |
| Job Posting Status: Pen<br>ob Details<br>ype of Job<br>cocation<br>Preferred Years of Experien-<br>nterview Format                                                                  | Job<br>Toronto - ON - Canada<br>ce 5<br>In Person Interview                                             | primary Job Cont<br>Jane Doe<br>Head Legal Recruiter<br>recruiterjanedoe@testin<br>555-555-5555                                                    | Edit<br>cact                |
| Job Posting Status: Pen<br>ob Details<br>ype of Job<br>location<br>Preferred Years of Experien-<br>interview Format<br>ob Dates                                                     | Job<br>Toronto - ON - Canada<br>ce 5<br>In Person Interview                                             | primary Job Cont<br>Jane Doe<br>Head Legal Recruiter<br>recruiterjanedoe@testin<br>555-5555                                                        | gforYork.com                |
| Job Posting Status: Pen<br>ob Details<br>ype of Job<br>ocation<br>Preferred Years of Experien-<br>nterview Format<br>ob Dates                                                       | Job<br>Toronto - ON - Canada<br>ce 5<br>In Person Interview<br>5/20/2016, 1:50 PM                       | Ang has been reviewed.  Primary Job Cont Jane Doe Head Legal Recruiter recruiterjanedoe@testin 555-5555 123 Someplace, Anytown                     | gforYork.com                |
| Job Posting Status: Pen<br>Job Details<br>Type of Job<br>Location<br>Preferred Years of Experient<br>Interview Format<br>Job Dates<br>Application Begins On<br>Application Deadline | Job<br>Toronto - ON - Canada<br>ce 5<br>In Person Interview<br>5/20/2016, 1:50 PM<br>5/20/2016, 1:55 PM | ng has been reviewed.<br>Primary Job Cont<br>Jane Doe<br>Head Legal Recruiter<br>recruiterjanedoe@testin<br>555-555-5555<br>123 Someplace, Anytowr | Edit<br>act<br>gforYork.com |

#### **STEP 3 – EMPLOYER BOOTH ASSIGNMENTS**

At this stage you will be assigned a booth number(s) along with the number of slots you have registered.

|                                                                                        | MyCare                                                       | er                                                                                                    |               |                                 |          | 21       |
|----------------------------------------------------------------------------------------|--------------------------------------------------------------|----------------------------------------------------------------------------------------------------|---------------|---------------------------------|----------|----------|
| ome OCI and Job Lis                                                                    | stings Events                                                |                                                                                                    |               |                                 |          |          |
| recruitment<br>Test Employer #1<br>Summer Job   Applicatio<br>Interview Date: 10/13/20 | on Deadline: 8/22/2016, 5:00 P<br>016, 10/14/2016            | М                                                                                                    |               |                                 |          | Action - |
| Employer Decision Dead                                                                 | lline: 9/15/2016, 5:00 PM                                    |                                                                                                    |               |                                 |          | -        |
| Active                                                                                 | 2 Approved                                                   | 3 Complete                                                                                                |               | APPLICANTS (0)                  | 5 SCHEDO |          |
| Interview Date an<br>1. Thursday, Octobe<br>2. Friday, October 1                       | d Time Preferences<br>er 13, 2016, 9:00AM<br>4, 2016, 9:00AM | Interview Freferences<br># of Total Interview Slots<br># of Interview Rooms Needed<br>Length of Interview | 40<br>1<br>20 | Visit Details<br>2. teams 3. no | SPIAP    |          |
| Booth #1 10/13/20<br>Seats: 3, Equipment:                                              | )16, 9:00AM - 5:00PM                                         |                                                                                                    |               |                                 |          |          |
| Interview Time                                                                         |                                                              |                                                                                                    | Slot Note     | S                               |          |          |
| Booth #1 10/14/20<br>Seats: 3, Equipment:                                              | )16, 9:00AM - 5:00PM                                         |                                                                                                    |               |                                 |          |          |
| Interview Time                                                                         | Slot Notes                                                   |                                                                                                    |               |                                 |          |          |
| 9:00AM - 10:00AM                                                                       | Rotational Team 1 - First 30                                 | Minutes                                                                                                   |               |                                 |          |          |
| 10:00AM - 11:00AM                                                                      | Rotational Team 2 - First 30                                 | Minutes                                                                                                   |               |                                 |          |          |
| 11:15AM - 12:15PM                                                                      | Rotational Team 3 - First 30                                 | Minutes                                                                                                   |               |                                 |          |          |
| 12:15PM - 1:15PM                                                                       | Rotational Team 4 - First 30                                 | Minutes                                                                                                   |               |                                 |          |          |
| 2:00PM - 3:00PM                                                                        | Rotational Team 5 - First 30                                 | Minutes                                                                                                   |               |                                 |          |          |
| 3:00PM - 4:00PM                                                                        | Rotational Team 6 - First 30                                 | Minutes                                                                                                   |               |                                 |          |          |
| Booth #2 10/13/20<br>Seats: 3, Equipment:                                              | )16, 9:00AM - 5:00PM                                         |                                                                                                    |               |                                 |          |          |
| Interview Time                                                                         |                                                              |                                                                                                    | Slot Note     | s                               |          |          |

# STEP 4 – RETREIVING STUDENT APPLICATIONS \*\*\*OPTIONAL\*\*\*

Once everything has been approved, and students begin applying, applications may be retrieved via "OCI and Job Listings" tab. This step is optional and only offers the employer another means to review applications.

| s Can lidate S                                               | earch Events                                                                           |                                                                                                    |                                                                                                    |                                                                                                    |                                                                                                    |
|--------------------------------------------------------------|----------------------------------------------------------------------------------------|----------------------------------------------------------------------------------------------------|----------------------------------------------------------------------------------------------------|----------------------------------------------------------------------------------------------------|----------------------------------------------------------------------------------------------------|
|                                                              |                                                                                        |                                                                                                    |                                                                                                    |                                                                                                    |                                                                                                    |
| istings                                                      |                                                                                        |                                                                                                    |                                                                                                    |                                                                                                    |                                                                                                    |
| gs                                                           |                                                                                        |                                                                                                    |                                                                                                    | + Post a Job                                                                                                    | + Register for O                                                                                                    |
| t an On-Campus Ir<br>On-Campus Inter<br>in the list below to | terview, click "+ Post a Joi<br>view, click "+ Register for<br>view more details about | b" button on the top righ<br>OCR" button on the top r<br>the job posting.                                                                                                    | t.<br>ight.                                                                                                    |                                                                                                    |                                                                                                    |
| oci                                                          | or Job Listings:                                                                       | Student Gro                                                                                                    | oup:                                                                                                    | Job Status:                                                                                                    |                                                                                                    |
| ▼ All                                                        |                                                                                        | ▼ All                                                                                                    | •                                                                                                    | All                                                                                                    | •                                                                                                    |
|                                                              |                                                                                        |                                                                                                    |                                                                                                    | X Clear Filters                                                                                                    | Q Get Results                                                                                                    |
| ration                                                       |                                                                                        |                                                                                                    |                                                                                                    |                                                                                                    |                                                                                                    |
|                                                              | Job Phase                                                                              | OCI or Job<br>Listing                                                                                                    | OCI Request<br>Status                                                                                                    | Job Status                                                                                                    | Applicants                                                                                                    |
| ON - Canada                                                  |                                                                                        | On Campus                                                                                                    | Active                                                                                                    | Application Cl(see                                                                                                    | <b>5</b> applicants                                                                                                    |
|                                                              | an On-Campus Inter<br>On-Campus Inter<br>in the list below to<br>OL<br>All<br>ration   | an On-Campus Interview, click "+ Post a Jo<br>On-Campus Interview, click "+ Register for<br>in the list below to view more details about<br>OCI or Job Listings:<br>CI or Job Listings:<br>All<br>ration<br>Job Phase | Tation<br>ON - Canada<br>ON - Canada<br>ON - Canada<br>ON - Canada<br>ON - Canada<br>ON - Canada<br>DI - Canada<br>DI - Canada | Tation<br>Job Phase OCI or Job Listings:<br>Job Phase OCI or Job Listing<br>COI or Job Listings:<br>COI or Job Listings:<br>COI or Job Listings:<br>COI or Job Listings:<br>COI or Job Listings:<br>COI or Job Listings:<br>COI or Job Listings:<br>COI or Job Listing<br>COI or Job Listing<br>COI or | The post a Job  The non-Campus Interview, click "+ Post a Job" button on the top right. On-Campus Interview, click "+ Register for OCR" button on the top right. In the list below to view more details about the Job posting.  OCI or Job Listings: OCI or Job Listings: All  Con Campus  Active  Application Cliver  ON - Canada  ON - Canada  ON - Canada |

To retrieve the applications, click on the OCI job posting name (under the "Status" tab). It will bring you to this screen.

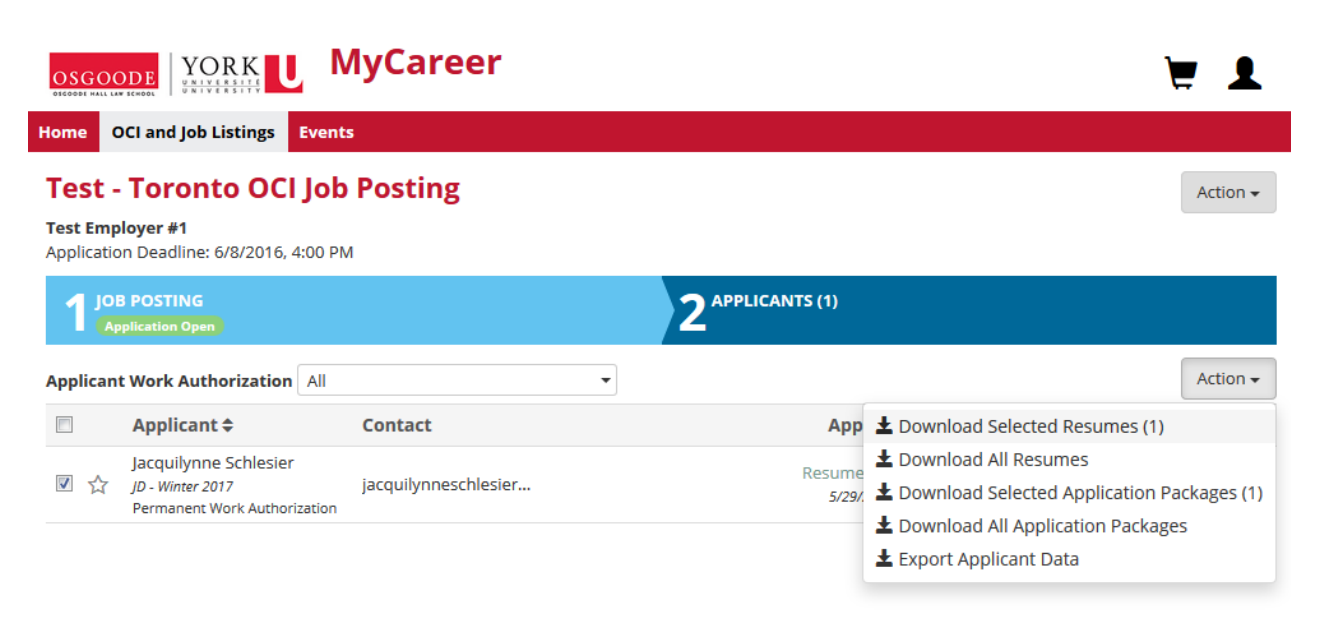

#### STEP 5 – INTERVIEW DECISIONS

The following Interview decisions can be made:

- a. Extend interview
- b. Alternate
- c. Not selected

|                                                                                                    |                                                                                                    | Manage In                                                                                                    | terview Dec                                                                                                    | ision                                                                                                    |                                                                                                    |                                                        |
|----------------------------------------------------------------------------------------------------|----------------------------------------------------------------------------------------------------|----------------------------------------------------------------------------------------------------|----------------------------------------------------------------------------------------------------|----------------------------------------------------------------------------------------------------|----------------------------------------------------------------------------------------------------|--------------------------------------------------------|
| osgo                                                                                                    | ODE YORK                                                                                                    | 0                                                                                                    |                                                                                                    |                                                                                                    |                                                                                                    |                                                        |
| ome                                                                                                    | OCI and lob Listings                                                                                                    | Decision                                                                                                    | Select a Decisio                                                                                                    | on 🔹                                                                                                    |                                                                                                    |                                                        |
| Test<br>est Con<br>Applicat                                                                                                    | Attorney<br>mpany<br>tion Deadline: 5/20/201.<br>w Date: 5/23/2016                                                                                                    |                                                                                                    | Select a Decisio<br>Extended Intervie<br>Alternate<br>Not Selected                                                  | ew                                                                                                    | Cancel Save                                                                                                 | Action                                                 |
| mploye                                                                                                    | er Decision Deadline: 5/                                                                                                    | 20/2016, 2:05 PN                                                                                                    | 1                                                                                                    |                                                                                                    |                                                                                                    |                                                        |
| 1 R                                                                                                    | EGISTRATION                                                                                                    | <b>7</b> JOB POST                                                                                                    | ING                                                                                                    |                                                                                                    | APPLICANTS (5)                                                                                              | SCHEDULE                                               |
|                                                                                                    |                                                                                                    |                                                                                                    |                                                                                                    |                                                                                                    |                                                                                                    |                                                        |
| <b>8</b> R                                                                                                    | eview job applicants in                                                                                                    | the list below. Yo                                                                                                    | u may extend inte                                                                                                   | rview invitations, confirm                                                                                               | interview decisions, and notify a                                                                           | oplicants.                                             |
| Re     Inte                                                                                                    | eview job applicants in<br>erview Roster: 0 of 5 l                                                                                                    | the list below. Yo<br>nterview Slots F                                                                                          | u may extend inte<br>illed   0 Alternate                                                                            | rview invitations, confirm                                                                                               | interview decisions, and notify a                                                                           | oplicants.<br>Confirm<br>Action                        |
| References                                                                                                    | eview job applicants in<br>erview Roster: 0 of 5 i<br>nt Work Authorization<br>Applicant \$                                                                                                    | the list below. Yo<br>nterview Slots F<br>n All<br>Contae                                                                       | u may extend inte<br>illed   0 Alternate<br>ct                                                                      | rview invitations, confirm                                                                                               | interview decisions, and notify a                                                                           | oplicants.<br>Confirm<br>Action<br>Student Decision \$ |
| ● Ra                                                                                                    | eview job applicants in<br>rview Roster: 0 of 5  <br>int Work Authorization<br>Applicant \$<br>. York Test Test Stude<br>JD - Fall 2019                                                                                                    | the list below. Yo<br>nterview Slots F<br>n All<br>Contar<br>ent 1 teststur                                                     | u may extend inte<br>iilled   0 Alternate<br>ct<br>dent1@testing                                                    | Application \$<br>5/20/2016, 2:02 PM                                                                                     | Interview decisions, and notify a<br>Interview Decision \$<br>Pending /                                     | oplicants.<br>Confirm<br>Action<br>Student Decision \$ |
| ● Re<br>Inte<br>Applicat                                                                                                    | eview job applicants in<br><b>Erview Roster:</b> 0 of 5 1<br><b>Int Work Authorization</b><br><b>Applicant \$</b><br>York Test Test Stude<br><i>JD - Fall 2019</i><br>York Test Test Stude<br><i>LLM OPD - FT - Fall 2017</i>                                                      | the list below. Yo<br>nterview Slots F<br>n All<br>Contac<br>ent 1 teststue<br>ent 2 teststue                                   | u may extend inte<br>iilled   0 Alternate<br>ct<br>dent1@testing<br>dent2@testing                                   | Application \$<br>5/20/2016, 2:02 PM                                                                                     | Interview decisions, and notify a<br>Interview Decision<br>Pending<br>Pending                               | Confirm<br>Action<br>Student Decision \$<br><br>       |
| <ul> <li>R</li> <li>Inte</li> <li>Application</li> <li>☆</li> <li>☆</li> <li>☆</li> </ul>                                                                                                    | eview job applicants in<br><b>Prview Roster:</b> 0 of 5 I<br><b>Int Work Authorization</b><br><b>Applicant \$</b><br>York Test Test Stude<br>JD - Fail 2017<br>York Test Test Stude<br>JD - Winterim 2018                                                                          | the list below. Yo<br>nterview Slots F<br>All<br>Contact<br>ent 1 teststuc<br>ent 2 teststuc<br>ent 3 teststuc                  | u may extend inte<br>iilled   0 Alternate<br>ct<br>dent1@testing<br>dent2@testing                                   |                                                                                                    | Interview decisions, and notify a<br>Interview Decision<br>Pending /<br>Pending /<br>Pending /              | oplicants. Confirm Action Student Decision \$          |
| <ul> <li>Ref</li> <li>Inte</li> <li>Application</li> <li>Application<td>eview job applicants in<br/>erview Roster: 0 of 5 l<br/>ant Work Authorization<br/>Applicant \$<br/>York Test Test Stude<br/>JD - Fall 2019<br/>York Test Test Stude<br/>LLM OPD - FT - Fall 2017<br/>York Test Test Stude<br/>JD - Winterim 2018<br/>York Test Test Stude<br/>JD - Fall 2019</td><td>the list below. Yo<br/>nterview Slots F<br/>All<br/>Contac<br/>ent 1 teststue<br/>ent 2 teststue<br/>ent 3 teststue<br/>ent 4 teststue</td><td>u may extend inte<br/>iilled   0 Alternate<br/>ct<br/>dent1@testing<br/>dent2@testing<br/>dent3@testing<br/>dent4@testing</td><td>rview invitations, confirm<br/>es<br/>▲<br/>Application ♦<br/>5/20/2016, 2:02 PM<br/>5/20/2016, 2:02 PM<br/>5/20/2016, 2:02 PM</td><td>Interview decisions, and notify a<br/>Interview Decision<br/>Pending /<br/>Pending /<br/>Pending /<br/>Pending /</td><td>oplicants. Confirm Action Student Decision \$</td></li></ul> | eview job applicants in<br>erview Roster: 0 of 5 l<br>ant Work Authorization<br>Applicant \$<br>York Test Test Stude<br>JD - Fall 2019<br>York Test Test Stude<br>LLM OPD - FT - Fall 2017<br>York Test Test Stude<br>JD - Winterim 2018<br>York Test Test Stude<br>JD - Fall 2019 | the list below. Yo<br>nterview Slots F<br>All<br>Contac<br>ent 1 teststue<br>ent 2 teststue<br>ent 3 teststue<br>ent 4 teststue | u may extend inte<br>iilled   0 Alternate<br>ct<br>dent1@testing<br>dent2@testing<br>dent3@testing<br>dent4@testing | rview invitations, confirm<br>es<br>▲<br>Application ♦<br>5/20/2016, 2:02 PM<br>5/20/2016, 2:02 PM<br>5/20/2016, 2:02 PM | Interview decisions, and notify a<br>Interview Decision<br>Pending /<br>Pending /<br>Pending /<br>Pending / | oplicants. Confirm Action Student Decision \$          |

| osgo                                                                                                    |                                                                                                    | MyCareer                                                                                                    |                                                                                  |                                                                                                    | ¥ 1                                               |
|----------------------------------------------------------------------------------------------------|----------------------------------------------------------------------------------------------------|----------------------------------------------------------------------------------------------------|----------------------------------------------------------------------------------|----------------------------------------------------------------------------------------------------|---------------------------------------------------|
| ome                                                                                                    | OCI and Job Listings Can                                                                                                    | didate Search Events                                                                                                    |                                                                                  |                                                                                                    |                                                   |
| Test                                                                                                    | Attorney                                                                                                    |                                                                                                    |                                                                                  |                                                                                                    | Action -                                          |
| est Con<br>opplicat                                                                                                    | <b>mpany</b><br>ion Deadline: 5/20/2016, 1:55<br>w Date: 5/23/2016                                                                                                    | PM                                                                                                    |                                                                                  |                                                                                                    |                                                   |
| mploye                                                                                                    | er Decision Deadline: 5/20/201                                                                                                    | 16, 2:09 PM                                                                                                    |                                                                                  |                                                                                                    |                                                   |
| 1                                                                                                    | EGISTRATION 2                                                                                                    | JOB POSTING<br>Application Closed                                                                                                    |                                                                                  | 4 APPLICANTS (5)                                                                                                    | 5 SCHEDULE                                        |
| 8 R                                                                                                    | eview job applicants in the list<br>rview Roster: 3 of 5 Intervi                                                                                                    | t below. You may extend inte                                                                                                    | erview invitations, confirm                                                      | interview decisions, and notify a                                                                                                    | pplicants.                                        |
| Reinitia      Reinitia      Reinitia | eview job applicants in the list rview Roster: 3 of 5 Intervi nt Work Authorization All Applicant \$                                                                                                    | t below. You may extend inte<br>ew Slots Filled   1 Alternat<br>Contact                                                                          | erview invitations, confirm                                                      | interview decisions, and notify a                                                                                                    | Confirm<br>Action ~<br>Student Decision \$        |
| ● Ra<br>Inte<br>pplica                                                                                                    | eview job applicants in the list rview Roster: 3 of 5 Intervi nt Work Authorization All Applicant  York Test Test Student 1 JD - Fall 2019                                                                                                    | t below. You may extend inte<br>ew Slots Filled   1 Alternat<br>Contact<br>teststudent1@testing.                                                 | Application \$ 5/20/2016, 2:02 PM                                                | Interview decisions, and notify a<br>Interview Decision \$<br>Extended Interview X                                                           | Confirm<br>Action ~<br>Student Decision \$        |
| S R Interplication D ☆                                                                                                    | eview job applicants in the list rview Roster: 3 of 5 Intervi nt Work Authorization All Applicant \$ York Test Test Student 1 JD - Fall 2019 York Test Test Student 2 LLM OPD - FT - Fall 2017                                                                                   | t below. You may extend inte<br>ew Slots Filled   1 Alternat<br>Contact<br>teststudent1@testing<br>teststudent2@testing                          | Application \$     5/20/2016, 2:02 PM                                            | Interview decisions, and notify a<br>Interview Decision<br>Extended Interview<br>Not Selected                                                | Confirm<br>Action +<br>Student Decision +<br><br> |
| <ul> <li>B R</li> <li>Inte</li> <li>pplica</li> <li>☆</li> <li>☆</li> <li>☆</li> <li>☆</li> </ul>                                                                                                    | eview job applicants in the list rview Roster: 3 of 5 Intervi nt Work Authorization All Applicant  York Test Test Student 1 JD - Fall 2019 York Test Test Student 2 LLM 0PD - FT - Fall 2017 York Test Test Student 3 JD - Winterim 2018                                         | t below. You may extend inter<br>ew Slots Filled   1 Alternat<br>Contact<br>teststudent1@testing<br>teststudent2@testing                         | Application \$     5/20/2016, 2:02 PM     5/20/2016, 2:02 PM                     | Interview decisions, and notify a<br>Interview Decision<br>Extended Interview<br>Not Selected<br>Alternate (1)                               | Confirm Confirm Action    Student Decision        |
| <ul> <li>B R</li> <li>Inte</li> <li>pplica</li> <li>☆</li> <li>☆</li> <li>☆</li> <li>☆</li> </ul>                                                                                                    | eview job applicants in the list rview Roster: 3 of 5 Intervi nt Work Authorization All Applicant  York Test Test Student 1 JD - Fall 2019 York Test Test Student 2 LLM OPD - FT - Fall 2017 York Test Test Student 3 JD - Winterim 2018 York Test Test Student 4 JD - Fall 2019 | t below. You may extend inter<br>ew Slots Filled   1 Alternal<br>Contact<br>teststudent1@testing<br>teststudent2@testing<br>teststudent3@testing | Application \$<br>5/20/2016, 2:02 PM<br>5/20/2016, 2:02 PM<br>5/20/2016, 2:02 PM | Interview decisions, and notify a<br>Interview Decision<br>Extended Interview /<br>Not Selected /<br>Alternate (1) /<br>Extended Interview / | Confirm Action • Student Decision \$              |

Once all interview decisions have been made, the interview decisions are finalized by clicking on the "Confirm" button.

| Once you con<br>decisions. | firm the interview li | st, you will no longer | be able to change inter | view |
|----------------------------|-----------------------|------------------------|-------------------------|------|
|                            |                       |                        |                         |      |

Student resumes and/or application packages (PDF of all student application documents) may be downloaded by clicking on the "Action" button.

| OSG              |                                                                                              | MyCareer                                     |                                          |                          |                                   | 1                 | . 1        |
|------------------|----------------------------------------------------------------------------------------------|----------------------------------------------|------------------------------------------|--------------------------|-----------------------------------|-------------------|------------|
| ome              | OCI and Job Listings Ca                                                                      | ndidate Search Events                        |                                          |                          |                                   |                   |            |
| Test             | t Attorney                                                                                   |                                              |                                          |                          |                                   |                   | Action +   |
| est Co<br>pplica | ompany<br>ation Deadline: 5/20/2016, 1:5<br>ew Date: 5/23/2016                               | 5 PM                                         |                                          |                          |                                   |                   |            |
| mploy            | ver Decision Deadline: 5/20/20                                                               | 016, 2:09 PM                                 |                                          |                          |                                   |                   |            |
| 1                | REGISTRATION                                                                                 | JOB POSTING                                  |                                          |                          | ITS (5)                           | 5 SCHEDULE        |            |
| pplic            | ant Work Authorization All                                                                   | Contact                                      | <ul> <li>Application ♦</li> </ul>        | Intervie 🔸 🗅             | ownload Sele                      | octed Resumes (4) | Action +   |
| 0 Z              | York Test Test Student 1<br>JD - Fall 2019                                                   | teststudent1@testing                         | 5/20/2016, 2:02 PM                       | Extend ± D               | ownload All F                     | Resumes           | ckages (A) |
| • <del>1</del>   | York Test Test Student 2                                                                     | teststudent2@testing                         | 5/20/2016, 2:02 PM                       |                          | Download All Application Packages |                   |            |
|                  |                                                                                              |                                              |                                          |                          |                                   | 11 0              | s          |
| 1 2              | York Test Test Student 3<br>JD - Winterim 2018                                               | teststudent3@testing                         | 5/20/2016, 2:02 PM                       | Alternate                | e (1)                             | -                 | 5          |
| 0 T              | York Test Test Student 3<br>JD - Winterim 2018<br>York Test Test Student 4<br>JD - Fall 2019 | teststudent3@testing<br>teststudent4@testing | 5/20/2016, 2:02 PM<br>5/20/2016, 2:02 PM | Alternation Extended Int | e (1)<br>terview                  | -                 | 5          |

Once interviews are scheduled and finalized by Osgoode, a PDF download of relevant application documents, as well as an Excel Doc export of the interview schedule can be generated by clicking on the "Action" button.

| MyCareer                            |                                                                                                    |                                                                                                    |                                                                                                    | !                                                                                                    |
|-------------------------------------|----------------------------------------------------------------------------------------------------|----------------------------------------------------------------------------------------------------|----------------------------------------------------------------------------------------------------|----------------------------------------------------------------------------------------------------|
| Candidate Search Ever               | nts                                                                                                    |                                                                                                    |                                                                                                    |                                                                                                    |
|                                     |                                                                                                    |                                                                                                    |                                                                                                    | Action -                                                                                                    |
| 16, 1:55 PM                         |                                                                                                    |                                                                                                    |                                                                                                    |                                                                                                    |
| 5/20/2016, 2:09 PM                  |                                                                                                    |                                                                                                    |                                                                                                    | -                                                                                                    |
| 2 JOB POSTING<br>Application Closed |                                                                                                    | 4 APPLICANTS (5)                                                                                                    |                                                                                                    |                                                                                                    |
|                                     |                                                                                                    |                                                                                                    | [                                                                                                    | Action -                                                                                                    |
| 3/2016, 7:00AM - 7:00PI             | М                                                                                                    | *                                                                                                    | Download Applicants'<br>Download Application                                                                                                    | Resume<br>Package                                                                                                    |
| Slot Notes                          | Applicant                                                                                                    | Con                                                                                                    | Export Schedule                                                                                                    |                                                                                                    |
|                                     | York Test Test Student 1<br>JD - Fall 2019                                                                                                    | tesituo                                                                                                    | lent1@testing.com                                                                                                    | 1                                                                                                    |
|                                     | York Test Test Student 4<br>JD - Fall 2019                                                                                                    | teststud                                                                                                    | lent4@testing.com                                                                                                    | :                                                                                                    |
|                                     | York Test Test Student 5<br>JD - Joint - Fall 2019                                                                                                    | teststuc                                                                                                    | lent5@testing.com                                                                                                    | :                                                                                                    |
|                                     | <u></u>                                                                                                    |                                                                                                    |                                                                                                    |                                                                                                    |
|                                     |                                                                                                    |                                                                                                    |                                                                                                    |                                                                                                    |
|                                     |                                                                                                    |                                                                                                    |                                                                                                    |                                                                                                    |
|                                     | Candidate Search         Even           (6, 1:55 PM         (20/2016, 2:09 PM)           2 JOB POSTING         (Application Closed)           3/2016, 7:00AM - 7:00Pl         Slot Notes | Nycareer           Candidate Search         Events           6, 1:55 PM         2 JOB POSTING         3 TIME SLOTS           2 JOB POSTING         3 TIME SLOTS           2 JOB POSTING         3 TIME SLOTS           3/2016, 7:00AM - 7:00PM         3 TIME SLOTS           Slot Notes         Applicant           JOF Rest Test Student 1         JOF Rest Test Student 1           JOF Fail 2019         York Test Test Student 5           York Test Test Student 5         JOF Joint - Fail 2019 | Candidate Search       Events         6, 1:55 PM         V20/2016, 2:09 PM         2 [OB POSTING<br>(Application Closed)       3 TIME SLOTS<br>(Complete)       4 APPLICANTS (5)         3/2016, 7:00AM - 7:00PM         Slot Notes       Applicant         York Test Test Student 1<br>JD - Fall 2019       test student 4<br>JD - Fall 2019         York Test Test Student 5<br>JD - Jaint - Fail 2019       test student 5<br></td <td>AnyCar Ceri         Candidate Search Events         6, 1:55 PM         202016, 2:09 PM         202016, 2:09 PM         32016, 7:00AM - 7:00PM         Slot Notes         Applicant         Vork Test Test Student 1         Jor Fail 2019         Vork Test Test Student 1         Vork Test Test Student 2         Vork Test Test Student 3         Vork Test Test Student 5         Vork Test Test Student 5     </td> | AnyCar Ceri         Candidate Search Events         6, 1:55 PM         202016, 2:09 PM         202016, 2:09 PM         32016, 7:00AM - 7:00PM         Slot Notes         Applicant         Vork Test Test Student 1         Jor Fail 2019         Vork Test Test Student 1         Vork Test Test Student 2         Vork Test Test Student 3         Vork Test Test Student 5         Vork Test Test Student 5 |